## Die Visualisierung Ihrer ibench®

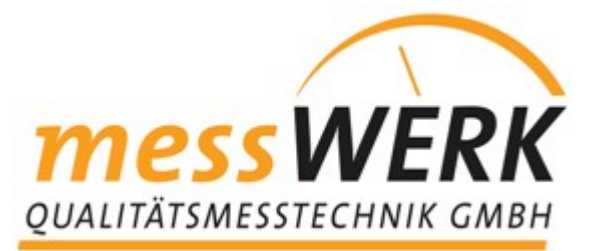

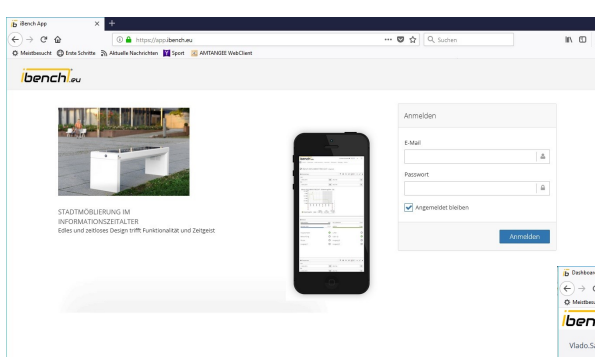

Der Einstieg zur Visualisierung Ihrer Daten erfolgt über die Webseite: <u>www.app.ibench.eu</u> oder über den entsprechenden Button auf der Startseite <u>www.ibench.eu</u>. Mit Ihrer Emailadresse und dem entsprechenden Passwort können Sie sich einloggen.

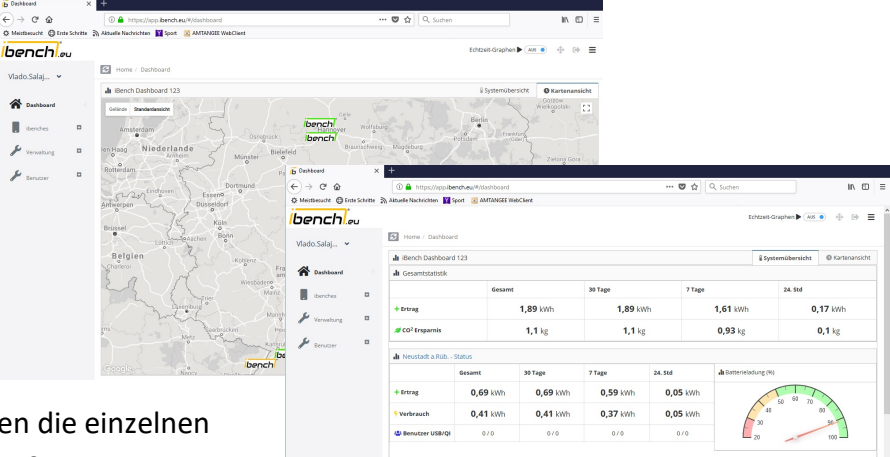

Nach erfolgter Anmeldung haben Sie die Möglichkeit Ihre Bänke entweder auf einer Karte mit dem entsprechenden Status (farbig markiert) zu sehen, oder Sie schauen sich die detailliertere Systemübersicht an, in der Sie bereits den Gesamtüberblick mit Ertrag, CO<sub>2</sub>-

Einsparung als Summe aller Bänke oder eben die einzelnen Bänke mit entsprechendem Batteriestatus u.s.w.

\*

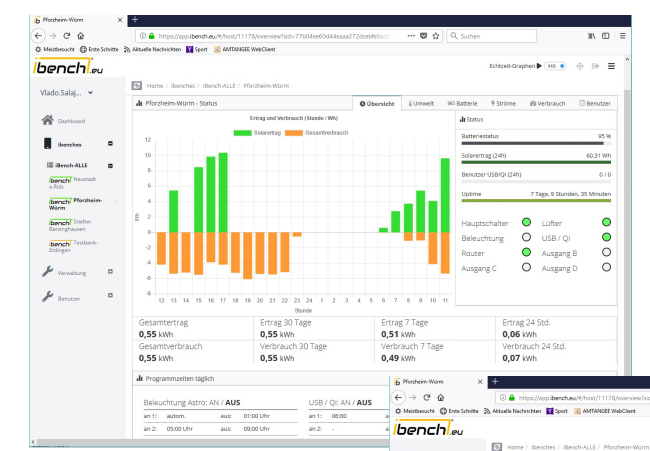

Sobald Sie den Namen einer Bank anklicken, sehen Sie die dazugehörenden Einzeldaten Ihrer Bank, wie z.B. Solarertrag und Verbrauch über den Tag als Balkendiagramm, den Batteriestatus in %, die Anzahl der Nutzer unterteilt in USB und QI sowie die von Ihnen programmierten Ein- und

> Ausschaltzeiten von Licht, Router etc.

In den anderen Tab's sind weitere detaillierte Werte und deren Verlauf zu sehen, die Ihnen wesentliche Informationen zum Zustand Ihrer Bank, sowie zum Verlauf von Temperatur, Luftfeuchte,

Einsatz der Lüfter und noch vieles mehr.

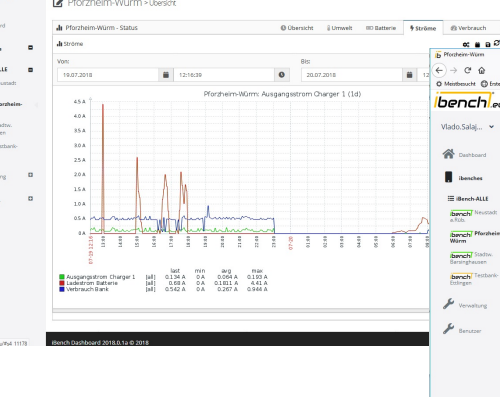

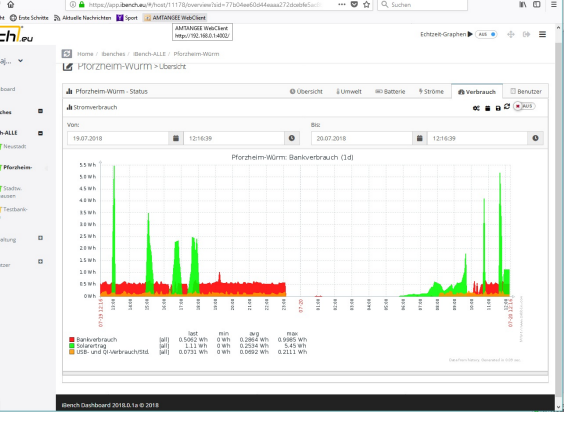